Once the Student is login to the Student Portal <u>https://sanskritdde.samarth.edu.in/</u> through their Credentials needs to follow below steps:

| ← → C 🗎 sanskritdde.sa      | marth.edu.in/index.php/dashboard                          | @ ☆ ₹ | 🗆 🍘 | Relaunch to update |
|-----------------------------|-----------------------------------------------------------|-------|-----|--------------------|
| CSU                         |                                                           |       |     | 9090               |
| ≛Student ◆                  | Home / Dashboard                                          |       |     |                    |
| Dashboard                   | Announcement:                                             |       |     |                    |
| Profile                     | - Create/Link Your Academic Bank of Credits (ABC) Account |       |     |                    |
| P041 : Shastri (Vyakarana S |                                                           |       |     |                    |
| Fee                         |                                                           |       |     |                    |
| Course(s) Selection         | P041 : SHASTRI (VYAKARANA<br>SHASTRAM)                    |       |     |                    |
| Services                    |                                                           |       |     |                    |
| Profile Updated Details     | CLICK HERE                                                |       |     |                    |
| &Examination *              | © Samath eGov                                             |       |     |                    |
| & Placement 🔹               | S Jourann CODA                                            |       |     |                    |
|                             |                                                           |       |     |                    |

1. To pay the Fees Students need to click on Fee Button:

## 2. After clicking on Fee , click on click here button:

| $\leftrightarrow$ $\rightarrow$ C $\bullet$ sanskritdde.san | 🖻 🖈 🛃 🖬 🍘 🦳 Relaunch to update 🔋                                                     |                           |                  |
|-------------------------------------------------------------|--------------------------------------------------------------------------------------|---------------------------|------------------|
| CSU                                                         |                                                                                      |                           | 9090             |
| <b>±Student</b> ▲<br>Dashboard                              | Home / Fee<br>Fee                                                                    |                           |                  |
| Profile<br>P041 : Shastri (Vyakarana S<br>Fee               | P041 : SHASTRI (VYAKARANA SHASTRAM) Fee active for session 2023-2024 JULY Click here |                           |                  |
| Course(s) Selection<br>Services<br>Profile Updated Details  | FAQ<br>CLICK HERE                                                                    | FEE HISTORY<br>CLICK HERE | ALL TRANSACTIONS |
| ॐTraining & Placement र                                     | © Samarth eGov                                                                       |                           |                  |

3. Then Foreign Students needs to click on : Click here for International Payment

| 🗧 🔶 C 🗎 sanskritdde.samarth.edu.in/index.php/vidhyarthi/fee/pre-view?secid=323dfc87fa7725758ba8c625735d706787dafa504f5b3e34902b2bb73 🍳 🖻 🖈 🛃 🖗 Relaunch to update 🔅 |                                    |                               |                          |                        |            |                 |                                                           |  |                                     |                         |   |  |
|----------------------------------------------------------------------------------------------------|------------------------------------|-------------------------------|--------------------------|------------------------|------------|-----------------|-----------------------------------------------------------|--|-------------------------------------|-------------------------|---|--|
| CSU                                                                                                    |                                    |                               |                          |                        |            |                 |                                                           |  |                                     | 9090                    | ^ |  |
|                                                                                                    | Home / Fe                          | e / Fee for P041 : Shastri (\ | /yakarana Shastram)      |                        |            |                 |                                                           |  |                                     |                         |   |  |
| ≜Student ~<br>&Examination ~                                                                                                    | Fee f                              | or P041 : Shastr              | i (Vyakarana Shastram    | n)                     |            |                 |                                                           |  |                                     |                         |   |  |
| - Honning of Hotement                                                                                                    | Name                               |                               | Test                     | Enrolment Number       | 9090       | Organizationa   | rganizational unit (SECTION) MSP: MUKTA SWADHYAYA PEETHAM |  |                                     |                         |   |  |
|                                                                                                    | Level                              |                               | BACHELOR                 | Program Type           | DEGREE     | Delivery Mode   | Nivery Mode Online Mode                                   |  |                                     |                         |   |  |
|                                                                                                    | Admis                              | sion (Year-Cycle)             | 2023-JULY                | Roll Number            |            | Fee Category :  | stegory : NON SAARC                                       |  |                                     |                         |   |  |
|                                                                                                    | Email                              |                               | harishankar.pa@csu.co.on | Phone                  | 7905756253 | Fee term : 1 SI | ee term : 1 SEMESTER                                      |  |                                     | Fee Session : 2023 JULY |   |  |
|                                                                                                    | Mothe<br>Father<br>Guardi          | r Name<br>Name<br>an Name     |                          | Correspondence Address |            | Programme       | Programme                                                 |  | P041 : Shastri (Vyakarana Shastram) |                         |   |  |
| Fee Details                                                                                                    |                                    |                               |                          |                        |            |                 |                                                           |  |                                     |                         |   |  |
|                                                                                                    | Fee to be paid USD 300.00          |                               |                          |                        |            |                 |                                                           |  |                                     |                         |   |  |
|                                                                                                    | Total Amount to be paid USD 300.00 |                               |                          |                        |            |                 |                                                           |  |                                     |                         |   |  |
| Payment options<br>Click here for International Payment<br>Click here for Domestic Payment                                                                          |                                    |                               |                          |                        |            |                 |                                                           |  |                                     | l                       |   |  |

## 4. Indian Students need to click on: Click here for Domestic Payment

| 🗧 🔶 C 🔒 sanskritdde.samarth.edu.in/index.php/vidhyarthi/fee/pre-view?secid=323dfc87fa7725758ba8c625735d706787dafa504f5b3e34902b2bb73 🍳 🖄 🕁 🛽 🍘 (Relaunch to update 🔅 |                                                                              |                          |                        |            |                 |                                            |                      |         |  |
|----------------------------------------------------------------------------------------------------|------------------------------------------------------------------------------|--------------------------|------------------------|------------|-----------------|--------------------------------------------|----------------------|---------|--|
| CSU                                                                                                    |                                                                              |                          |                        |            |                 |                                            |                      | 9090    |  |
|                                                                                                    | Home / Fee / Fee for P041 : Shastr                                           | i (Vyakarana Shastram)   |                        |            |                 |                                            |                      |         |  |
| Student     Fee for P041 : Shastri (Vyakarana Shastram)                                                                                                    |                                                                              |                          |                        |            |                 |                                            |                      |         |  |
|                                                                                                    | Name                                                                         | Test                     | Enrolment Number       | 9090       | Organizationa   | l unit (SECTION)                           | MSP: MUKTA SWADHYAYA | PEETHAM |  |
|                                                                                                    | Level                                                                        | BACHELOR                 | Program Type           | DEGREE     | Delivery Mode   | •                                          |                      |         |  |
|                                                                                                    | Admission (Year-Cycle)                                                       | 2023-JULY                | Roll Number            |            | Fee Category    | gory : NON SAARC                           |                      |         |  |
|                                                                                                    | Email                                                                        | harishankar.pa@csu.co.on | Phone                  | 7905756253 | Fee term : 1 Si | MESTER                                     |                      |         |  |
|                                                                                                    | Mother Name<br>Father Name<br>Guardian Name                                  |                          | Correspondence Address |            | Programme       | gramme P041 : Shastri (Vyakarana Shastram) |                      |         |  |
| Fee Details                                                                                                    |                                                                              |                          |                        |            |                 |                                            |                      |         |  |
| Fee to be paid USD 300.00                                                                                                    |                                                                              |                          |                        |            |                 |                                            |                      |         |  |
|                                                                                                    | Total Amount to be paid USD 300.00                                           |                          |                        |            |                 |                                            |                      |         |  |
|                                                                                                    | Payment options<br>Click here for Internationa<br>Click here for Domestic Pa | I Payment                |                        |            |                 |                                            |                      |         |  |

5. Then Fill the card details and pay the fee:

| ← → C                                           | ner#no-back-button                                                                                                    | 🖻 🖈 🛃 🖬 🍘 🦳 Relaunch to update 🔅                                                                                                    |
|-------------------------------------------------|----------------------------------------------------------------------------------------------------|----------------------------------------------------------------------------------------------------|
| sing Bank/Card application or contact their ban | k/branch to enable the Card for Card not Present Transaction.                                                                                                    |                                                                                                    |
| Payment Details                                 |                                                                                                    |                                                                                                    |
| Debit/Credit Card                               | Please ensure that your card is enabled for online (E-Commerce) transactions<br>कृपया सुनिष्ठित करे कि आपका कार्ड (ई-कॉमर्स) तेनदेन के लिए सक्षम है<br>Card Number<br>Expiry Date/Valid Thru CVV/CVC 4-DBC<br>Month Vear CVV/CVC 4-DBC<br>Name of the card holder<br>Name as on card<br>O Use your GSTIN for claiming input tax (Optional)<br>Pay Now | Order Summary         Kindly note Order No.         Order No.:         32_STUDENT_TERM_FEE         Merchant Name:         CENTRAL SANSKRIT         UNIVERSITY         Amount:       300.00         Processing fee:         GST:         Total:         APM ID: PG_TRANS_396 |
|                                                 | You can check the transaction status using the following link - Click Here                                                                                                    |                                                                                                    |

## <u>Thank you</u>